# Tutorial Nuova AREA RISERVATA Blue Assistance

Consultazione Strutture e Medici convenzionati

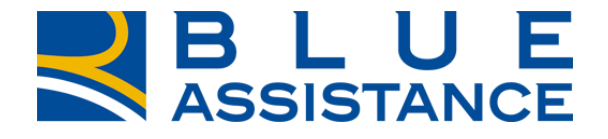

#### TOGETHERMORE

**REALE GROUP** 

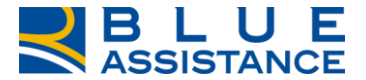

# CONSULTAZIONE MEDICI E STRUTTURE CONVENZIONATE

TOGETHERMORE

**REALE GROUP** 

### **CONSULTAZIONE MEDICI E STRUTTURE CONVENZIONATE 1/13**

accesso rapido.

21~ (?)F→ La funzionalità consente di eseguire la ricerca delle 쁥 MEDICI E STRUTTURE strutture convenzionate: HOME LA TUA POLIZZA ෆී **GESTIONE RICHIESTE** 趻 1 1 DOCUMENTI Case di cura Centri medici, RICERCA STRUTTURE > diagnostici e fisioterapici Mario Rossi Studi odontoiatrici RICERCA MEDICI > Benvenuto nella tua Area Riserva<sup>1</sup> La ricerca per nome medico consente di risalire alla/e struttura/e in cui è 쁥 E E# ≡¢ convenzionato. NUOVA RICHIESTA DI NUOVA RICHIESTA DI CONSULTAZIONE MEDICI E STRUTTURE Sono consultabili le RIMBORSO DIRETTA RICHIESTE CONVENZIONATE informazioni delle strutture e dei medici con le Hai già effettuato una Vuoi chiedere la copertura delle Vuoi sapere a che punto sono le In questa sezione trovi l'elenco specializzazioni e le prestazione e vuoi chiedere il tue prestazioni presso i medici e dei centri diagnostici, delle tue richieste? prestazioni in convenzione. rimborso della spesa strutture sanitarie e dei medici le strutture convenzionate? Entra e consulta lo stato di sostenuta? avanzamento delle tue pratiche. specialisti convenzionati. E' possibile accedervi dalla home page, come indicato dalle due frecce, tramite la specifica voce di menu Richiedi il rimborso Richiedi la diretta Consulta scegliendo la sottovoce Strutture o Medici oppure utilizzando il comando di

#### **CONSULTAZIONE MEDICI E STRUTTURE CONVENZIONATE 2/13**

Ricerca centri convenzionati REALE BLUE (2) ~ [→ 非 Ô GESTIONE RICHIESTE HOME LA TUA POLIZZA MEDICI E STRUTTURE DOCUMENTI Cantoira Rivarolo Vercellege Canavese Salasco 3 Vercelli Ciglianc Caluso Palesti Scopri le strutture sanitarie e i medici Ivorno **RICERCA SEMPLICE:** 5612 E25 convenzionati con Blue Assistance Ferraris Lanzo Desana Torinese Mathi Cliccare sulla freccina Rondissone Qr Medici 0 Strutture 0 Cirie Torrazza per scegliere il Plemonte Volpiano Trino Crescenting Ricerca Per Chivasso . Villenova parametro di ricerca Monferrato Camino desiderato Gabiano Cavegnolo Settimo Casale Torinese Venaria Reale Monferrato Filtra per ×. Cocconato Rivoli Torino Castelnuovo Moncalvo Glaveno Frassinello Cenestrelle Don Bosco Oula Monferrato Tanco Piec Chieri Visle Moncalieri LU. San Cumiana Castell Alfero Cambiano Perosa Sestnere Argentina Santena Villanova \$\$706 (fAsh) None 5821 1000 Villafranca Villar Perosa d'Asti Scopri le strutture sanitarie e i medici Asti SHID Quattordio convenzionati con Blue Assistance Porte Pinerolo Strutture 💿 🛛 🖓 Medici 🕕 Dvglo Vince Digitare il nome o parte del Struttura nome della struttura e cliccare Scopri le strutture sanitarie e i medici pre nella mappa Ø ars medica convenzionati con Blue Assistance sulla lente Filtra per E' possibile eseguire la Strutture 0 🖓 Medici 🛛 ricerca secondo il nome Ricerca Per della struttura oppure la Scopri le strutture sanitarie e i medici Ricerca Per convenzionati con Blue Assistance posizione geografica Digitare l'indirizzo, il cap oppure Struttura Strutture 💿 🛛 🖓 Medici 🕕 solo il nome del comune e Indirizzo -Indirizzo cliccare sulla lente. via cernaia torino Q Filtra per  $\sim$ 

## **CONSULTAZIONE MEDICI E STRUTTURE CONVENZIONATE 3/13**

#### Ricerca centri convenzionati

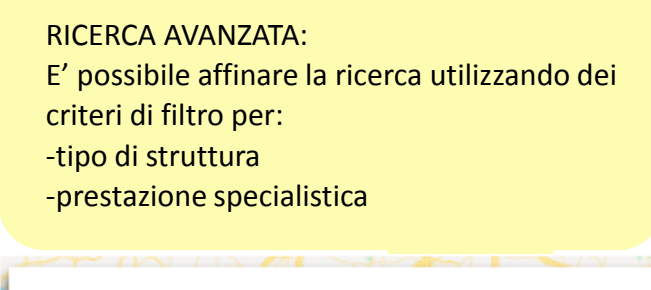

| convenzionati con Blue Assistance |   |
|-----------------------------------|---|
| 🗐 Strutture 🚯 🛛 🖓 Medici 🚯        |   |
| Struttura                         | • |
|                                   | Ø |
| Filtra per                        |   |
| Tipo Struttura                    | • |
| Ricerca la prestazione            |   |
| Cerca                             |   |
| Pulisci campi                     |   |

| FILTRO TIPO STRUTTIRA                 |      |
|---------------------------------------|------|
| Scopri le strutture sanitarie e i med | lici |
| convenzionati con Blue Assistanc      | e    |
| 🚺 Strutture 😗 🛛 🖓 Medici              | 0    |
| Indirizzo                             | •    |
| <ul> <li>torino</li> </ul>            | Ø    |
| Filtra per                            | ^    |
| Tipo Struttura                        |      |
| Tipo Struttura                        |      |
| Struttura Sanitaria                   |      |
| Centro Odontoiatrico                  |      |
| Struttura Estera                      |      |
| Pulisci campi                         |      |

## FILTRO PRESTAZONE Scopri le strutture sanitarie e i medici convenzionati con Blue Assistance 🖓 Medici 🕕 🚺 Strutture 🕕 Indirizzo 💿 torino Q Filtra per $\sim$ **Tipo Struttura** cardio CARDIOLOGIA EMODINAMICA / CARDIOLOGIA INTERVENTISTICA Pulisci campi

#### **CONSULTAZIONE MEDICI E STRUTTURE CONVENZIONATE 4/13**

Ricerca centri convenzionati

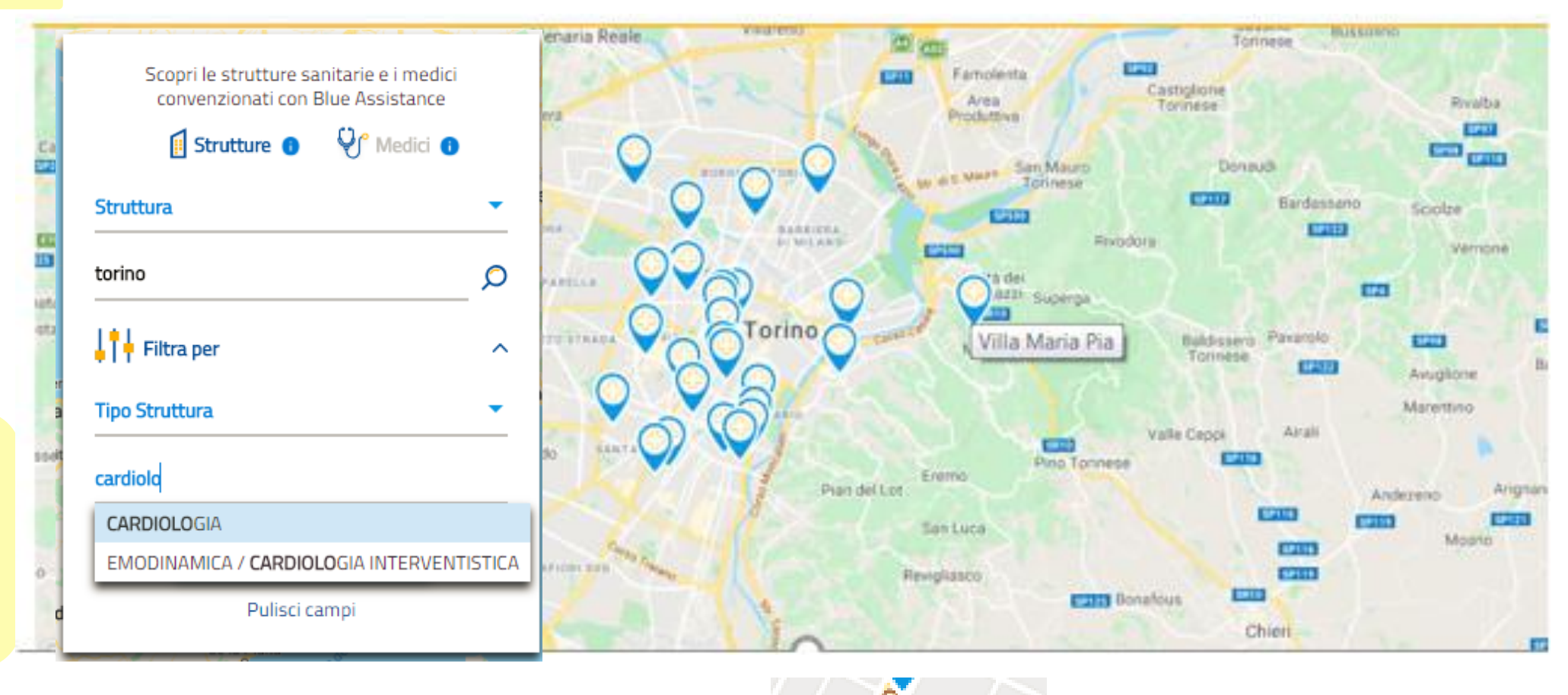

La mappa raffigura tutte le strutture trovate con i criteri di ricerca e di filtro utilizzati. Passando con il mouse sull'icona si visualizza l'etichetta con il nome della struttura.

> FOCUS ICONE: FOCUS ICONE: Corso Dans. Studio odontoiatrico Casa di cura, centro

medico e fisioterapico

#### **CONSULTAZIONE MEDICI E STRUTTURE CONVENZIONATE 5/13**

#### Ricerca centri convenzionati

Caso 1: Visualizzazione di un centro medico convenzionato

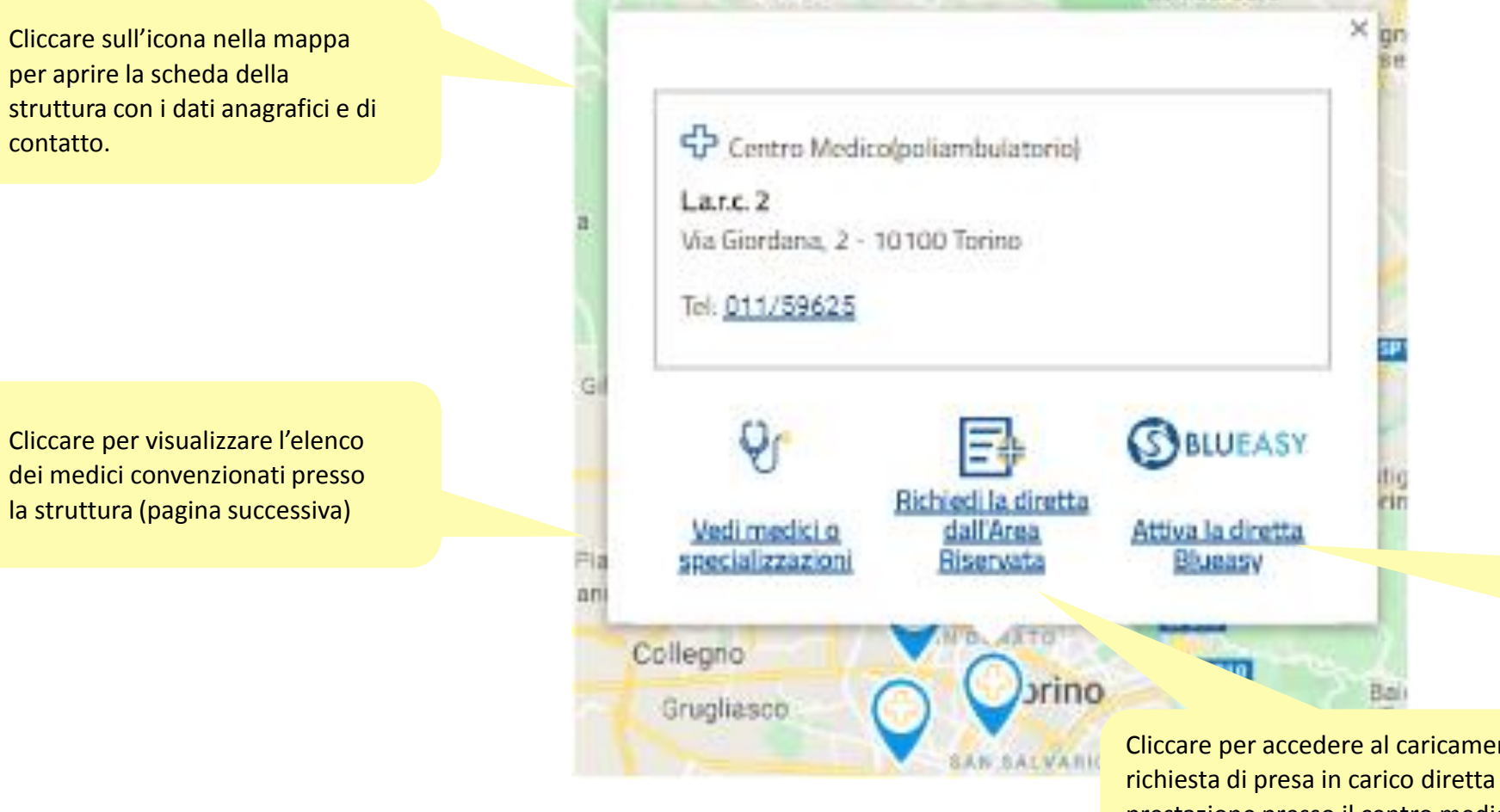

147.455

Questa icona è presente per le strutture che aderiscono alla modalità Blueasy per la copertura diretta delle prestazioni. Cliccare per procedere (pagina successiva)

Cliccare per accedere al caricamento della richiesta di presa in carico diretta della prestazione presso il centro medico convenzionato.

Lombergore

## **CONSULTAZIONE MEDICI E STRUTTURE CONVENZIONATE 6/13**

Ricerca centri convenzionati

| Ŷ                                                        | Caso 1: Visualizzazione di un centro                                                                 | medico convenzionato                        |                                                           |
|----------------------------------------------------------|----------------------------------------------------------------------------------------------------|---------------------------------------------|-----------------------------------------------------------|
| <u>Vedi medici o</u><br>specializzazioni                 | Si apre l'elenco dei medici<br>convenzionati e il box di ricerca per<br>nominativo o per prestazione |                                             | Ricerca specifica di un<br>medico e di una<br>prestazione |
| Medici convenzionati presso la s 고대<br>유 Villa Maria Pia | ura:                                                                                                 | × Medici convenzionati presso la struttura: | ×                                                         |
| OCULISTICA<br>ABEDI POUR MAJID                           | Ricerca specifica Medico                                                                             | OCULISTICA       ABEDI POUR MAJID           | Ricerca specifica                                         |
| Convenzionato per<br>Visite e Ricoveri                   | ↓†↓ Filtra per<br>Ricerca la prestazione                                                             | Convenzionato per<br>Visite e Ricoveri      | Filtra per<br>Ricerca la prestazione                      |
| CARDIOCHIRURGIA                                          | Cerca                                                                                                | CARDIOCHIRURGIA<br>ACTIS DATO ANGELO        | DOPPLER       ECOCOLORDOPPLER       ECODOPPLER            |
| Convenzionato per<br><b>Ricoveri</b>                     | Pulisci campi                                                                                        | Convenzionato per<br>Ricoveri               | Pulisci campi                                             |
| CHIRURGIA VASCOLARE ARTERI<br>ACTIS DATO ALBERTO         | OSA                                                                                                  | CHIRURGIA VASCOLARE ARTERIOSA               |                                                           |
| Convenzionato per<br>Visite e Ricoveri                   |                                                                                                    | Convenzionato per<br>Visite e Ricoveri      |                                                           |
|                                                          |                                                                                                    |                                             |                                                           |

#### **CONSULTAZIONE MEDICI E STRUTTURE CONVENZIONATE 7/13**

Ricerca centri convenzionati

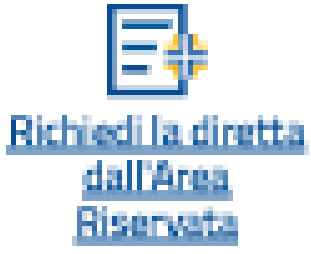

Caso 1: Visualizzazione di un centro medico convenzionato

<u>/</u>↓ ⑦ ~ [→

INIZIO RICHIESTA

CENTRO MEDICO

RIEPILOGO

COCUMENTI

非

MEDICI E STRUTTURE

B

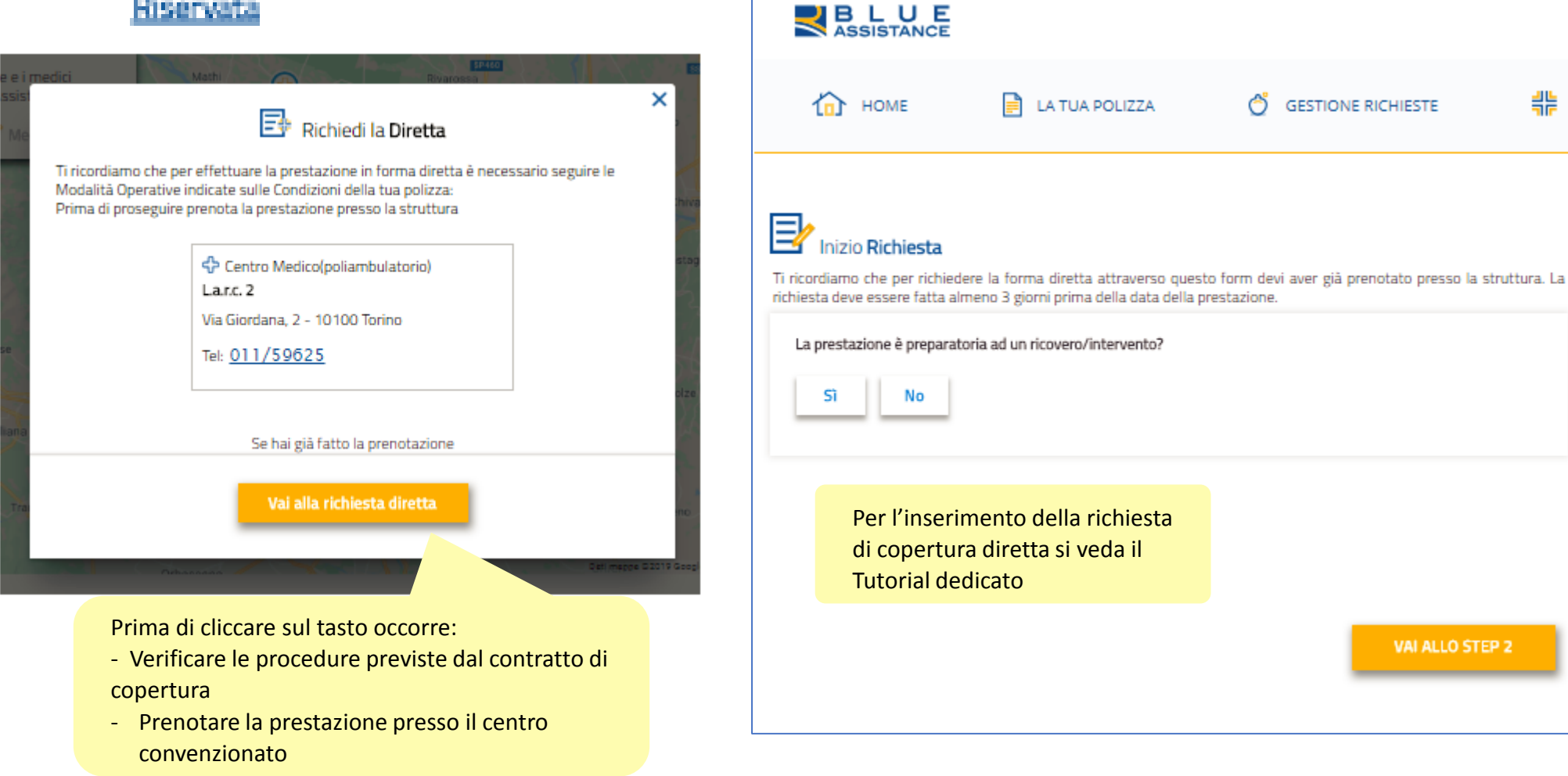

#### **CONSULTAZIONE MEDICI E STRUTTURE CONVENZIONATE 8/13**

Ricerca centri convenzionati

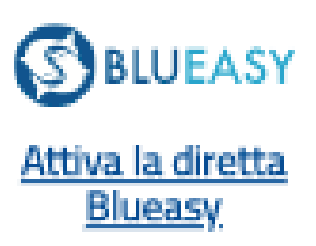

La modalità BLUEASY, alternativa alla chiamata alla Centrale Operativa di Blue Assistance, consente di richiedere la copertura diretta delle spese previste dalla polizza tramite la struttura sanitaria.

In occasione della prenotazione occorre richiedere alla struttura la procedura DIRETTA BLUEASY. Caso 1: Visualizzazione di un centro medico convenzionato

# BLUEASY

×

#### Attiva la Diretta Blueasy

Con la modalità Blueasy la Struttura Sanitaria si fa carico di richiedere a Blue Assistance per la copertura diretta. Di seguito trovi i recapiti da contattare per effettuare la prenotazione e richiedere la diretta con Blueasy

🕂 Casa Di Cura Accreditata

Villa Maria Pia

Strada Comunale Mongreno, 180 - 10132 Torino

Tel: 011/8967111

#### **CONSULTAZIONE MEDICI E STRUTTURE CONVENZIONATE 9/13**

Ricerca centri convenzionati

Caso 2: Visualizzazione di un centro odontoiatrico convenzionato

Cliccare sull'icona nella mappa per aprire la scheda del Centro Odontoiatrico con i dati anagrafici e di contatto.

Cliccare per visualizzare l'elenco dei medici convenzionati presso il Centro Odontoiatrico (come il caso 1 per Struttura Sanitaria)

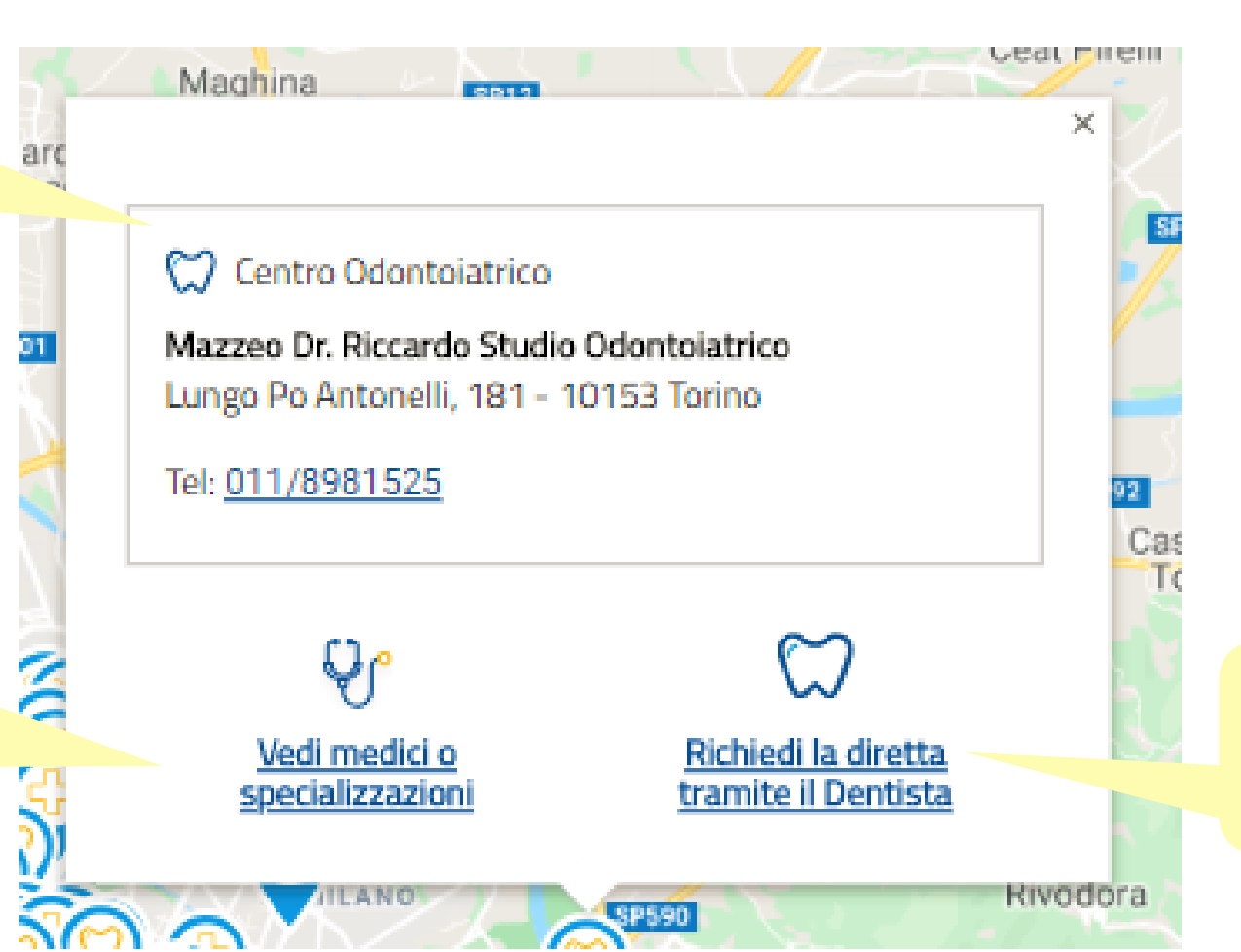

Questa icona è presente per i dentisti che aderiscono alla modalità di apertura della diretta con Blue Assistance. Cliccare per procedere (pagina successiva)

## **CONSULTAZIONE MEDICI E STRUTTURE CONVENZIONATE 10/13**

Ricerca centri convenzionati

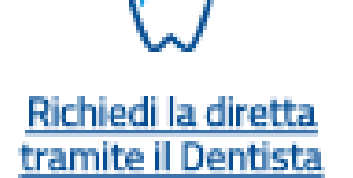

Questa modalità, alternativa alla chiamata alla Centrale Operativa di Blue Assistance, consente di richiedere la presa in carico diretta delle prestazioni odontoiatriche attraverso la compilazione e l'invio del piano di cure da parte del Dentista. Caso 2: Visualizzazione di un centro odontoiatrico convenzionato

# $\square$

×

#### Richiedi la diretta tramite il Dentista

Con la modalità Richiedi la Diretta tramite il Dentista, è il centro odontoiatrico stesso a farsi carico di richiedere la copertura diretta al tuo posto! Compilerà il «Piano di Cure» pretrattamento, te lo farà firmare e riceverà da Blue Assistance la valutazione delle prestazioni assicurate e di quelle che rimarranno a tuo carico. Di seguito trovi i recapiti da contattare per effettuare la prenotazione e attivare la presa in carico diretta.

> Centro Odontoiatrico Mazzeo Dr. Riccardo Studio Odontoiatrico

Lungo Po Antonelli, 181 - 10153 Torino

Tel: 011/8981525

#### **CONSULTAZIONE MEDICI E STRUTTURE CONVENZIONATE 11/13**

Ricerca medici convenzionati

非 合 0 MEDICI E STRUTTURE P HOME LA TUA POLIZZA GESTIONE RICHIESTE DOCUMENTI Cantoira Vercellese Rivarolo Salasco Canavese Vercelli res Cigliano Caluso Palesti Scopri le strutture sanitarie e i medici insleb Livorno convenzionati con Blue Assistance E612 E25 Lanzo Ferraris Desana Torinese Mathi Rondissone 🖓 ீ Medici 🕕 🚺 Strutture 🕕 Ciriè Torrazza Piemonte Volpiano Trino Nominativo Crescentino -Chivasso Villanova Monferrato Camino Gabiano Cavagnolo Settimo Q rossi Casale Venaria Reale Torinese Monferrato A55 Filtra per Cocconato  $\sim$ rigliana Torino Rivoli S E25 Castelnuovo Moncalvo cardio Frassinello Don Bosco Oulx Monferrato Piea Tonco E70 Chieri CARDIOCHIRURGIA Viale Moncalieri Lu San Mor ana Castell'Alfero 524 CARDIOLOGIA Cambiano E70 Santena Villanova ECOCARDIOGRAFIA (ECOCARDIOGRAMMA) \$\$706 d'Asti None SR20 E717 E70 Villafranca Poirino EMODINAMICA / CARDIOLOGIA INTERVENTISTICA d'Asti Asti SR10 Quattordio SR29 RIABILITAZIONE CARDIOPNEUMOLOGICA SP10

E' possibile cercare il

affinare la ricerca con

nome del medico e

il filtro prestazione.

Cliccare sul tasto

Cerca.

#### **CONSULTAZIONE MEDICI E STRUTTURE CONVENZIONATE 12/13**

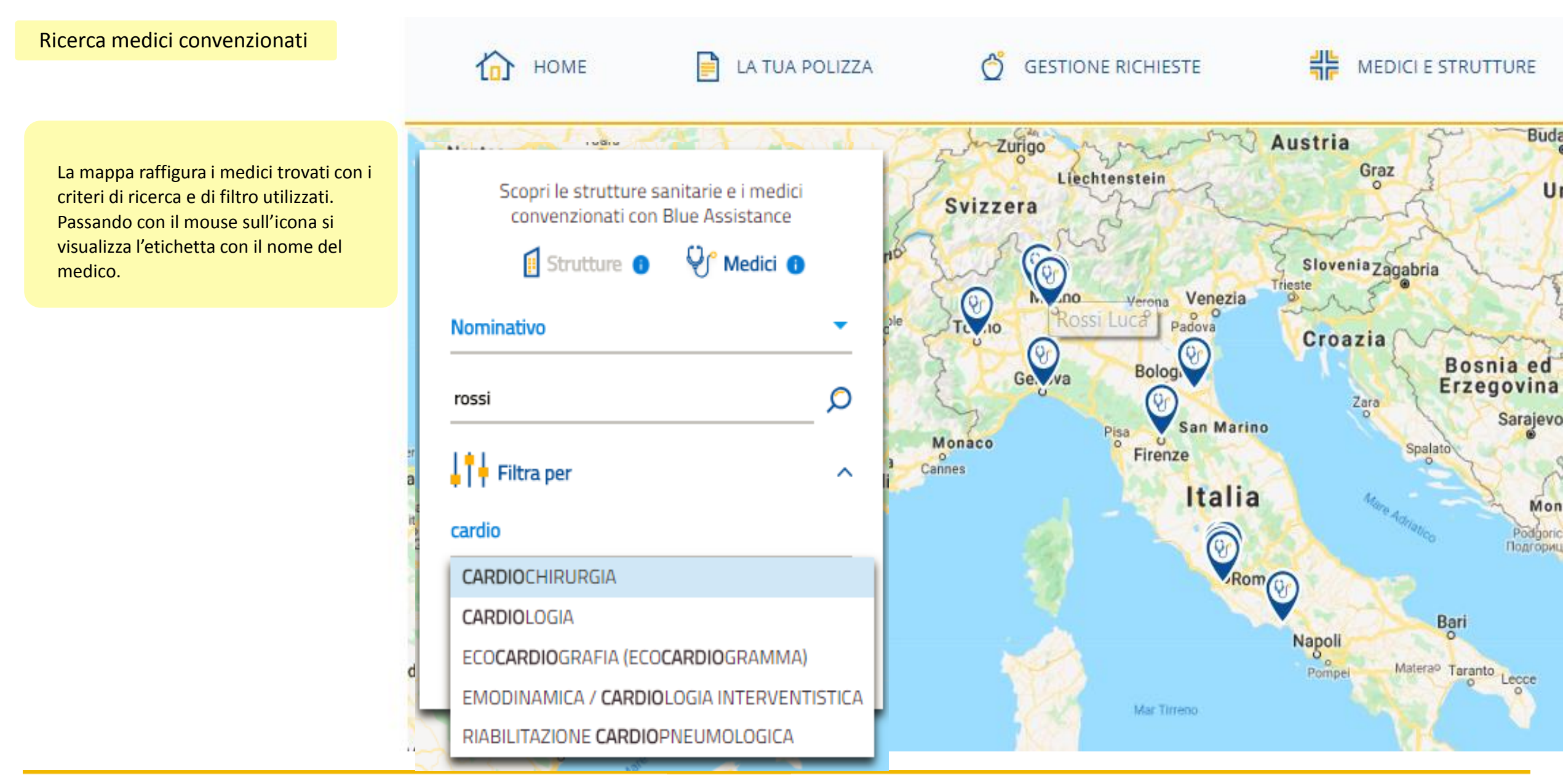

#### **CONSULTAZIONE MEDICI E STRUTTURE CONVENZIONATE 13/13**

#### Ricerca medici convenzionati

Cliccare sull'icona nella mappa per aprire la scheda del medico in cui compaiono le specializzazioni e le strutture presse le quali è convenzionato.

E' presente inoltre la tipologia di prestazione per cui il medico è convenzionato presso la struttura.

E' possibile visualizzare l'elenco delle strutture associate al medico

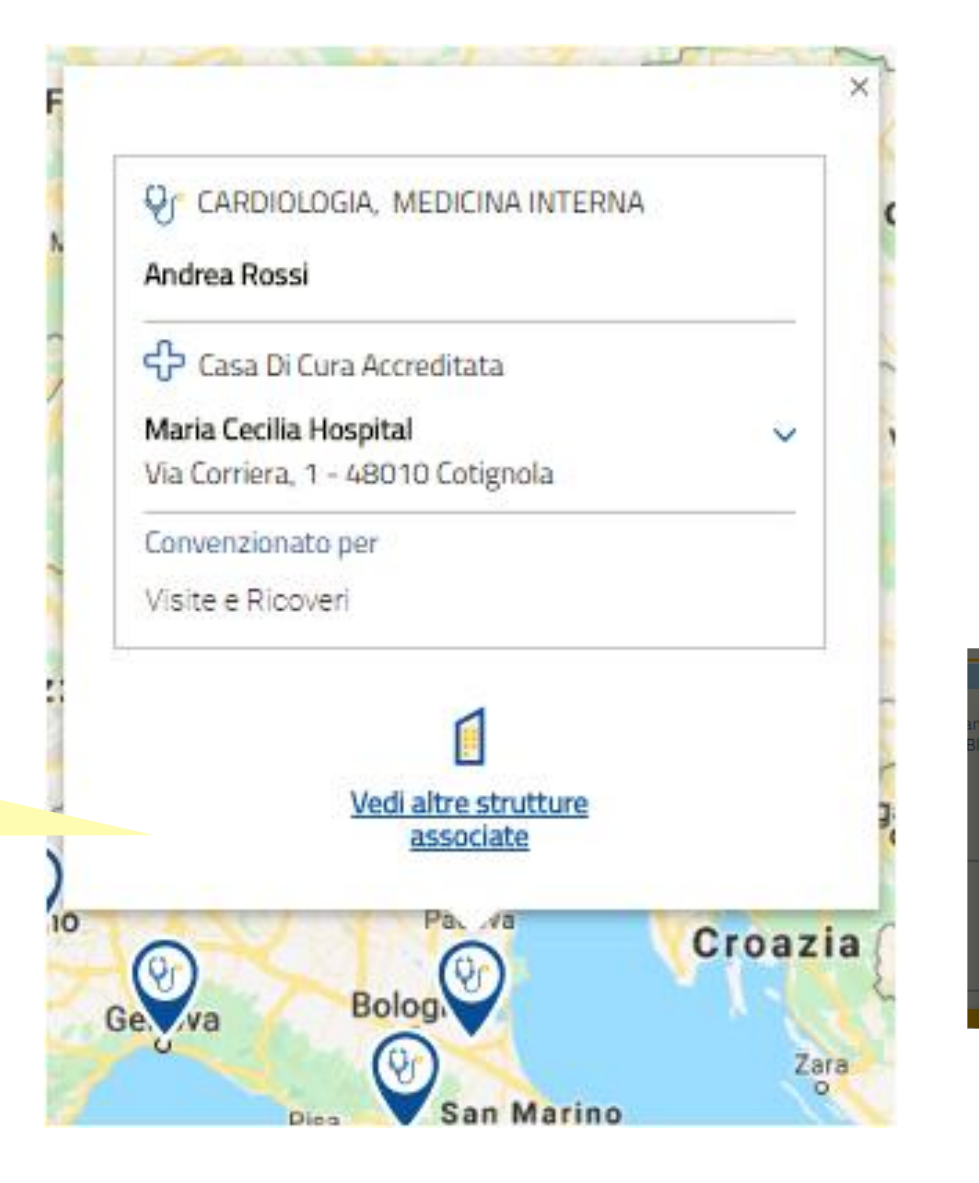

| 😌 Andrea Rossi |                                                    |    |
|----------------|----------------------------------------------------|----|
|                | CASA DI CURA ACCREDITATA<br>MARIA CECILIA HOSPITAL |    |
|                | CORRIERA - 48010 COTIGNOLA                         | a  |
|                | Tel: 0545/21711                                    |    |
|                |                                                    | pe |